## Searching For Standing Orders in CM/ECF

Once logged in to CM/ECF, click **Query** on the CM/ECF Navigation Bar:

|--|

You will be brought to the **Query Criteria Screen.** Once there, In the Cause of Action field, select the Cause of Action M:10-468 (M 10-468 Standing Order):

~

| Search Clues       |                                                                                                    |
|--------------------|----------------------------------------------------------------------------------------------------|
| Case Number        |                                                                                                    |
|                    | or search by                                                                                                    |
| Case Status:       | ○ Open ○ Closed ○ All                                                                                                    |
| Filed Date         | to                                                                                                    |
| Last Entry Date    | to                                                                                                    |
| Nature of Suit     | 0 (zero)<br>110 (Insurance)<br>120 (Contract: Marine)                                                                                                    |
| Cause of Action    | M:09-342 (M 09-342 Letters Rogatory - Costa Rica)   M:09-372 (M 09-372 Letters Rogatory - Spain)   M:10-468 (M 10-468 Standing Order)   M:10-63 (M 10-63 Letters Rogatory - Sweden) |
| Last/Business Name | (Examples: Desoto, Des*t)                                                                                                    |
| First Name         | Middle Name                                                                                                    |
| Туре               |                                                                                                    |
| Run Query Clear    |                                                                                                    |

Once the correct Cause of Action is selected, click the **Run Query** button.

Searching For Standing Orders in CM/ECF